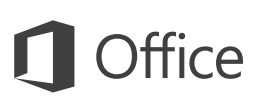

#### Handleiding Aan de slag

Nieuw bij Excel 2016? Gebruik deze handleiding om de basisbeginselen te leren.

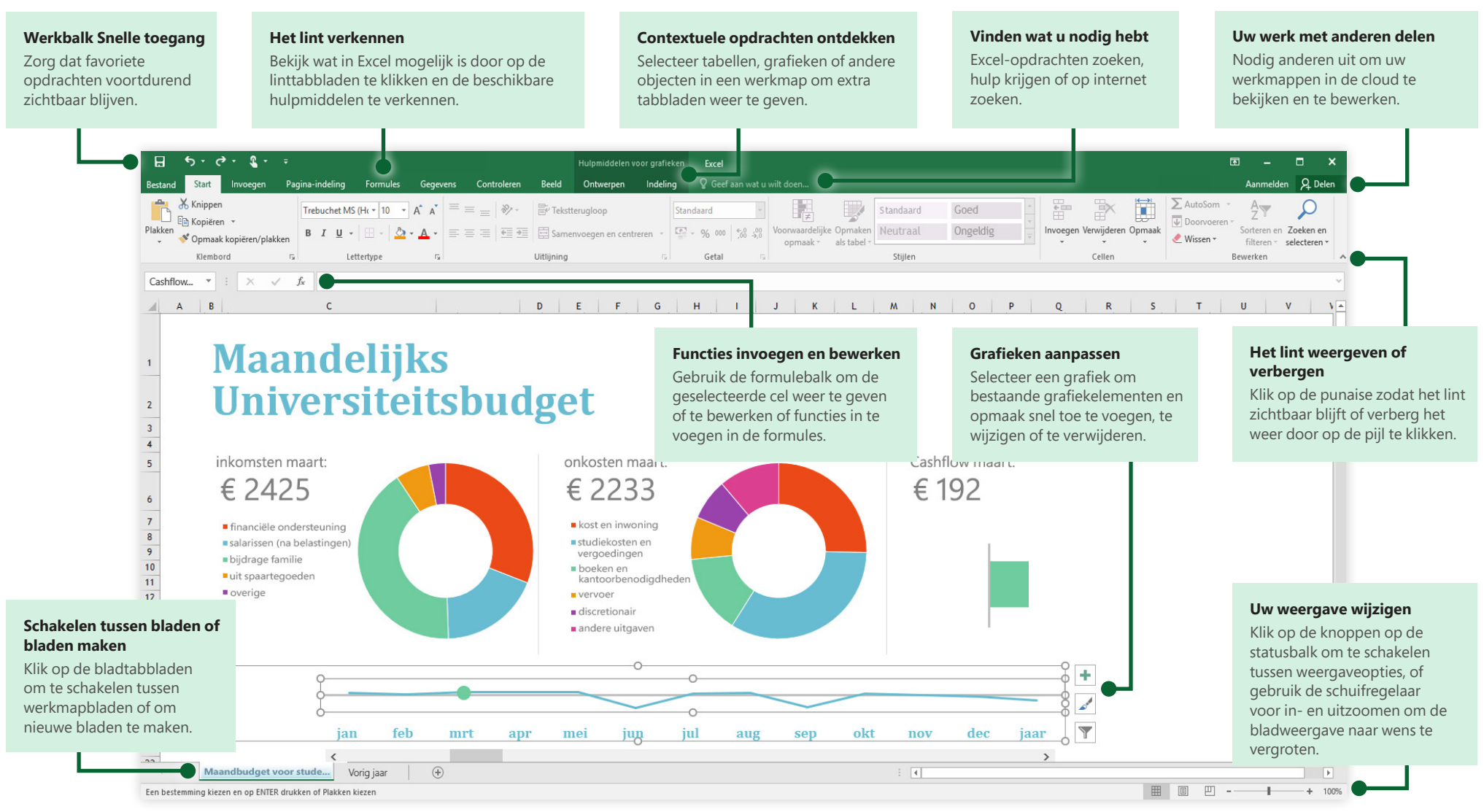

Microsoft

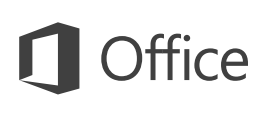

#### lets maken

Begin met een **lege werkmap** om direct aan de slag te gaan. Of bespaar uzelf veel tijd door een sjabloon te selecteren die lijkt op wat u nodig hebt en deze vervolgens aan te passen. Klik op **Bestand** > **Nieuw** en selecteer of zoek vervolgens de gewenste sjabloon.

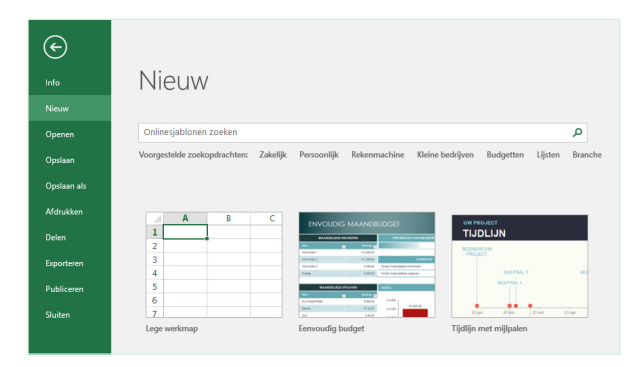

#### Blijf verbonden

Wilt u onderweg werken en op verschillende apparaten werken? Klik op **Bestand** > **Account** om u aan te melden en uw recent gebruikte bestanden vanuit elke locatie, op elk apparaat, te openen dankzij naadloze integratie tussen Office, OneDrive, OneDrive voor Bedrijven en SharePoint.

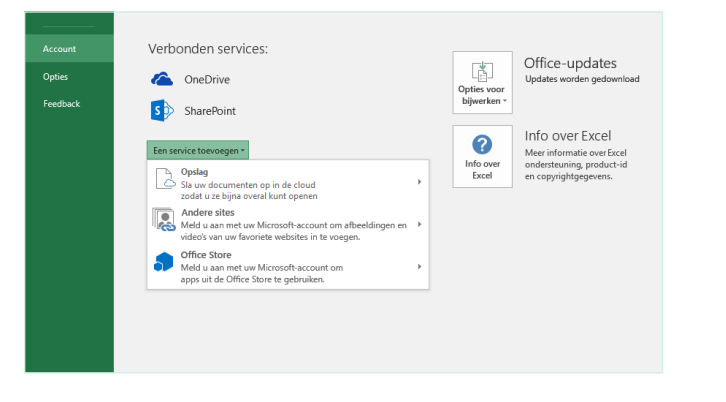

#### Recente bestanden zoeken

Of u nu alleen werkt met bestanden die zijn opgeslagen op de lokale harde schijf of verschillende cloudservices gebruikt, door op **Bestand** > **Openen** te klikken, gaat u naar uw recent gebruikte werkmappen en naar alle bestanden die u eventueel aan uw lijst hebt vastgemaakt.

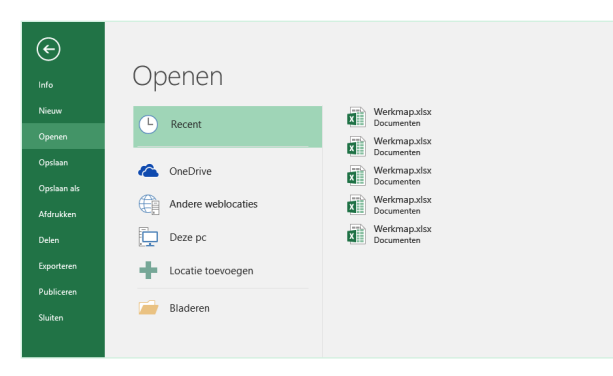

## Contextuele hulpmiddelen ontdekken

Selecteer relevante objecten in uw werkmap om contextuele lintopdrachten beschikbaar te maken. Als u bijvoorbeeld op een grafiekelement klikt, wordt het tabblad **Hulpmiddelen voor grafieken** met de opties voor het **ontwerp** en de **opmaak** van een geselecteerde grafiek weergegeven.

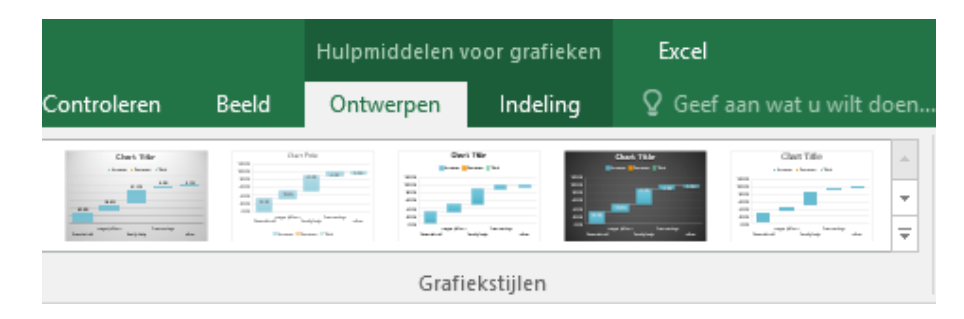

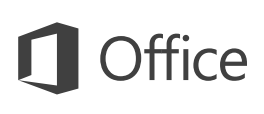

#### Uw werk met anderen delen

Als u anderen wilt uitnodigen om uw werkmappen in de cloud te bekijken of te bewerken, klikt u op de knop **Delen** in de rechterbovenhoek van het app-venster. In het deelvenster **Delen** dat wordt geopend, kunt u een koppeling voor delen verkrijgen of uitnodigingen sturen naar de personen die u selecteert.

| Personer  | n uitnodigen                   |                  |
|-----------|--------------------------------|------------------|
| Menna S   | Schol                          |                  |
| Mag be    | werken 🔻                       |                  |
| kijken. I | k heb je feedback voor het ein | nd van deze week |
| nodig.    |                                |                  |

## Gegevens beheren met Excel-tabellen

U kunt ervoor kiezen om een willekeurig cellenbereik in uw huidige werkmap op te maken als een Excel-tabel. Met Excel-tabellen is het mogelijk om een groep gerelateerde gegevens die los staan van die in de andere rijen in uw werkmap, eenvoudig te analyseren en te beheren.

#### Huisraadinventaris

| Artikel 💌 | Gebied 🗾          | Model       | <ul> <li>Id-nummer</li> </ul> | 🔽 Aangeschaft 💌 | Prijs 🔽    | Waarde 🔽  |
|-----------|-------------------|-------------|-------------------------------|-----------------|------------|-----------|
| 1         | Woonkamer         | Fabrikant 1 | 33XCBH3                       | 2-5-2015        | € 2000,00  | € 2000,00 |
| 2         | Thuiskantoor      | Fabrikant 2 | 55-678B                       | 6-11-2014       | € 1.500,00 | € 1000,00 |
| 3         | Woonkamer         | Fabrikant 3 | 7865SS-J3                     | 15-3-2012       | € 560,00   | € 550,00  |
| 4         | Eetkamer          | Fabrikant 4 | 768087                        | 1-6-2015        | € 240,00   | € 200,00  |
| 5         | Ontmoetingsruimte | Fabrikant 5 | 80-JBNR                       | 19-8-2015       | € 300,00   | € 290,00  |
| TOTAAL    | VOORRAADARTIKELEI | N: 5        |                               |                 | € 4600,00  | € 4040,00 |

## Functies invoegen, formules maken

Klik op het tabblad **Formules** op **Functie invoegen** om het deelvenster **Functie invoegen** weer te geven. Hier kunt u zoeken naar functies en deze invoegen, de juiste syntaxis opzoeken en zelfs uitgebreide Help-informatie opvragen over hoe de geselecteerde functies werken.

| Bestand             | Start        | Invoegen              | Pagin      | a-indelin    | g          | Formules         | Gegev                    | ens Contro                     | leren              | Beel   |
|---------------------|--------------|-----------------------|------------|--------------|------------|------------------|--------------------------|--------------------------------|--------------------|--------|
| fx                  | Σ            | *                     | 5          | ?            | Α          |                  | ٩                        | θ                              |                    |        |
| Functie<br>invoegen | AutoSom<br>* | Onlangs<br>gebruikt • | Financieel | Logisch<br>* | Tekst<br>* | Datum∕<br>tijd ≁ | Zoeken en<br>verwijzen * | Wiskunde en<br>trigonometrie * | Meer<br>functies • | ۱<br>b |
| Ĩ                   |              | -                     |            | Functieb     | iblioth    | eek              | -                        | -                              |                    |        |

| Functie invoegen                                                                                                    | ?                   | ×        |
|----------------------------------------------------------------------------------------------------|---------------------|----------|
| Zoe <u>k</u> een functie:                                                                                                    |                     |          |
| Typ een korte beschrijving van wat u wilt doen en klik op<br>Zoeken                                                                      | <u>Z</u> oe         | ken      |
| Of selecteer een categorie: Laatst gebruikt 🗸                                                                                            |                     |          |
| <u>S</u> electeer een functie:                                                                                                    |                     |          |
| SOM<br>GEMIDDELDE<br>ALS<br>HYPERLINK<br>AANTAL<br>MAX<br>SIN<br>CEMIDDELDE(actal4uactal2u )                                             |                     | <b>^</b> |
| Berekent het (rekenkundig) gemiddelde van de argumenten. E<br>kunnen getallen zijn of namen, matrices of verwijzingen die g<br>bevatten. | )e argun<br>etallen | nenten   |
| Help-informatie over deze functie OK                                                                                                    | Annu                | ileren   |

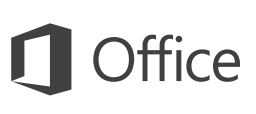

#### Vinden wat u nodig hebt

Typ een trefwoord of een woordgroep in het vak **Laat me weten wat u wilt doen** op het lint om de Excel-functies en -opdrachten te vinden die u zoekt en om **Help**-inhoud of meer online-informatie te vinden.

# ♀ grafieken ▶ ▲anbevolen grafieken ↓ Statistische grafiek invoegen ↓ ↓ ↓ ↓ ↓ ↓ ↓ ↓ ↓ ↓ ↓ ↓ ↓ ↓ ↓ ↓ ↓ ↓ ↓ ↓ ↓ ↓ ↓ ↓ ↓ ↓ ↓ ↓ ↓ ↓ ↓ ↓ ↓ ↓ ↓ ↓ ↓ ↓ ↓ ↓ ↓ ↓ ↓ ↓ ↓ ↓ ↓ ↓ ↓ ↓ </

## Andere Aan de slag-handleidingen downloaden

Excel 2016 is slechts één van de nieuw ontworpen apps in Office 2016. Ga naar **http://aka.ms/office-2016-guides** om de gratis Aan de slag-handleidingen voor de andere nieuwe versies van uw favoriete apps te downloaden.

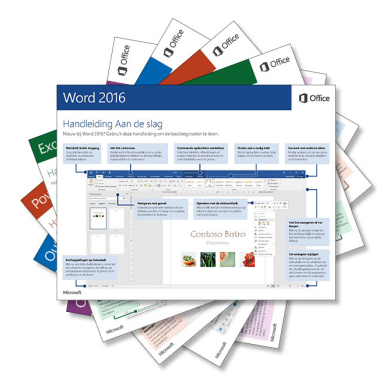

#### Relevante informatie opzoeken

Met **Slim zoeken** zoekt Excel op internet naar relevante informatie voor het definiëren van woorden, woordgroepen en concepten. Zoekresultaten die in het taakvenster worden weergegeven, kunnen nuttige context bieden voor de gegevens en informatie in uw werkmappen.

| oleren Bek | ijken ♀V | oorraad                    |                              |            |                                                                                                    |   |
|------------|----------|----------------------------|------------------------------|------------|----------------------------------------------------------------------------------------------------|---|
|            | <b>?</b> | Help opvrag<br>Slim zoeken | en bij 'voorr<br>op 'voorraa | aad'<br>d' | Slim zoeken                                                                                                    | Ŧ |
| М          | N        | 0                          | Р                            | Q          | Ontdek Definiëren                                                                                                    |   |
|            |          |                            |                              |            | Wikipedia verkennen                                                                                                    |   |
|            |          |                            |                              |            | Wikipedia, de vrije encyclopedie<br>Met voorraad of inventaris wordt verwezen<br>naar goederen en materialen die door een<br>bedrijf worden aangehouden met het |   |
|            |          |                            |                              |            | Zoeken naar afbeeldingen met Bing                                                                                                    |   |
|            |          |                            |                              |            |                                                                                                    |   |

### Volgende stappen met Excel

#### Nieuw in Office 2016

Ontdek de nieuwe en verbeterde functies van Excel 2016 en van andere apps in Office 2016. Ga naar **http://aka.ms/office-2016-whatsnew** voor meer informatie.

#### Gratis training, zelfstudies en video's voor Office 2016

Wilt u de mogelijkheden van Excel 2016 diepgaander onderzoeken? Ga naar **http://aka.ms/office-2016-training** als u wilt ontdekken wat we aan gratis trainingsmogelijkheden te bieden hebben.

#### Stuur ons uw feedback

Bevalt Excel 2016 u? Hebt u een idee voor verbetering dat u met ons wilt delen? Klik in het menu **Bestand** op **Feedback** en volg de aanwijzingen om uw suggesties direct naar het Excel-productteam te verzenden. Dank u!